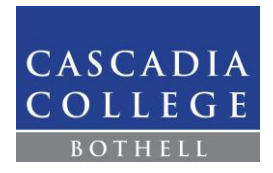

# Frequently Asked Questions: Choosing Courses in the Class Schedule

# Table of Contents

| Should I Expect to Return to Campus?                          |
|---------------------------------------------------------------|
| What Does Instruction Mode Mean?2                             |
| How Do I Choose an Instruction Mode?2                         |
| What Do Asynchronous and Synchronous Mean for Online Courses? |
| How Do I Choose Between Synchronous and Asynchronous Online?  |
| How Do I Search for Classes?                                  |
| Open ctcLink Mobile4                                          |
| Log-In4                                                       |
| Click on Class Search                                         |
| Select Term6                                                  |
| Enter Search Criteria7                                        |
| View Search Results8                                          |
| Additional Ways to Search8                                    |
| Does My Course Meet In-Person, On-Campus?10                   |
| Where Does My Course Meet?                                    |
| When Does My Course Meet?                                     |
| How Do I find Detailed Information about My Course?11         |
| What is Special about Labs?                                   |
| Course Components12                                           |
| Lab Meeting Patterns12                                        |
| Does My Course Require Test Proctoring or Technology?         |

# Should I Expect to Return to Campus?

Cascadia courses for the upcoming year are planned in a variety of <u>instruction modes</u>. If you enroll in a web-enhanced or hybrid course, you are expected to come to campus for class. Please note the instruction mode when searching for classes. **The latest information about face coverings, our daily check-in tool, vaccine requirements, and other information is posted to <u>Cascadia's** *Coronavirus* **page</u>.** 

## What Does Instruction Mode Mean?

<u>Each Course</u> in the class schedule lists an Instruction Mode. Most instruction modes (**Web-enhanced**, **Hybrid**, and **Online**) require access to web-based software such as Canvas, WAMAP, or a publisherbased learning system. Instruction modes include:

• Web-enhanced

A web-enhanced course is a face-to-face course that meets in-person.

• Hybrid

A hybrid course replaces some, but not all, face-to-face class time with web-based classroom time. Examples of hybrid courses include those that have meeting requirements for exams or courses that meet once or twice a week, while all other course interaction is online.

Online

An online course is a course where 100% of the instruction and interaction between instructor and student is done online. Courses may be *synchronous* or *asynchronous* (read further for details)

• Independent Studies

Meetings are arranged between the instructor and the student.

## How Do I Choose an Instruction Mode?

Learning preferences and technology constraints play an important role in choosing between courses offered in different instruction modes. It is up to you to pick the best option for your learning preferences and schedule constraints when you register. Note that not all courses are going to be offered in all instruction modes. Instructors will deliver course content as listed in the class schedule. If you register for a **hybrid** or **web-enhanced** course, <u>you are expected to attend all scheduled</u> <u>on-campus class sessions</u>. Instructors cannot accommodate individual student requests to change instruction modes or broadcast classes held in-person, on-campus.

- Do you want a class with the most **in-person** time? If so, choose the **web-enhanced** instruction mode.
- Do you want *some* **in-person** instruction blended with the flexibility of online learning? Choose the **hybrid** instruction mode.
- Do you want to do all your coursework without coming to campus? Then choose **online** courses. Also, consider the *asynchronous* or *synchronous* listing when choosing between online sections.

Students who register for back-to-back classes with mixed campus and online modalities should plan to arrive on campus before their first class in order to accommodate a lack of transition time.

# What Do Asynchronous and Synchronous Mean for Online Courses?

When a course is offered **Online**, the course components are listed as *synchronous* or *asynchronous*. *Asynchronous* and *synchronous* sections <u>both require students to adhere to posted assignment</u> <u>deadlines and due dates</u>; however, there are important differences in how the courses are delivered:

| Asynchronous                                                                                                    | Synchronous                                                                                                    |
|----------------------------------------------------------------------------------------------------|----------------------------------------------------------------------------------------------------|
| <ul> <li>Asynchronous: Learning happens<br/>independently online, on student's own<br/>time, with professor-designed content<br/>and lessons;</li> <li>No real-time, whole-class interactions.<br/>Note: In the class schedule,<br/>asynchronous classes appear with a<br/>dash (-) listed for the start and end<br/>times. Days say "OL".</li> </ul> | <ul> <li>Synchronous: Learning happens in real time with the class, using a live conferencing tool such as Zoom.</li> <li>Students are required to log in on specific days/times as listed in the class schedule.</li> <li>Additional study time is expected to happen on the student's own time.</li> </ul> |

## How Do I Choose Between Synchronous and Asynchronous Online?

| Asynchronous Online                                                                                                    | Synchronous Online                                                                                                    |
|----------------------------------------------------------------------------------------------------|----------------------------------------------------------------------------------------------------|
| <ul> <li>Do you have unreliable Wi-Fi? If choosing an online course, you may prefer an <u>asynchronous</u> section where you are not dependent on a live class session to view lectures or engage with course material</li> <li>Do you have access to a computer with a camera, microphone, and Wi-Fi? You will still need these for an <u>asynchronous</u> course. You may be able to check out equipment from the <u>Helpdesk</u>.</li> <li>Do you want live interaction with your instructor? You will need to attend virtual office hours or set up an online meeting.</li> </ul> | <ul> <li>Do you have a computer with a camera, microphone, and reliable Wi-Fi access during class time? You will need this for a synchronous online course so you can attend and participate during online class sessions.</li> <li>Do you rely on regularly scheduled, live interaction with your instructor and classmates? If enrolling in online courses, you may prefer a synchronous course.</li> </ul> |

# How Do I Search for Classes?

#### Open ctcLink Mobile

Clink this link to launch <u>ctcLink Mobile</u>. You may also want to bookmark the site for future reference.

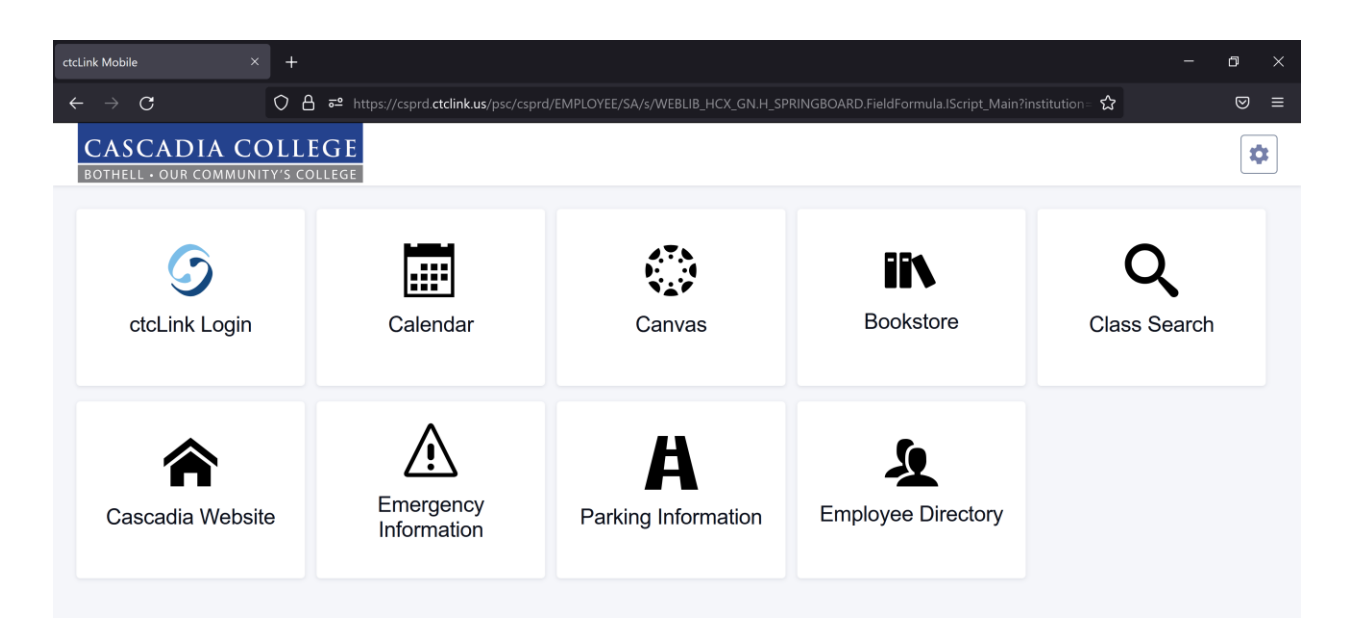

## Log-In

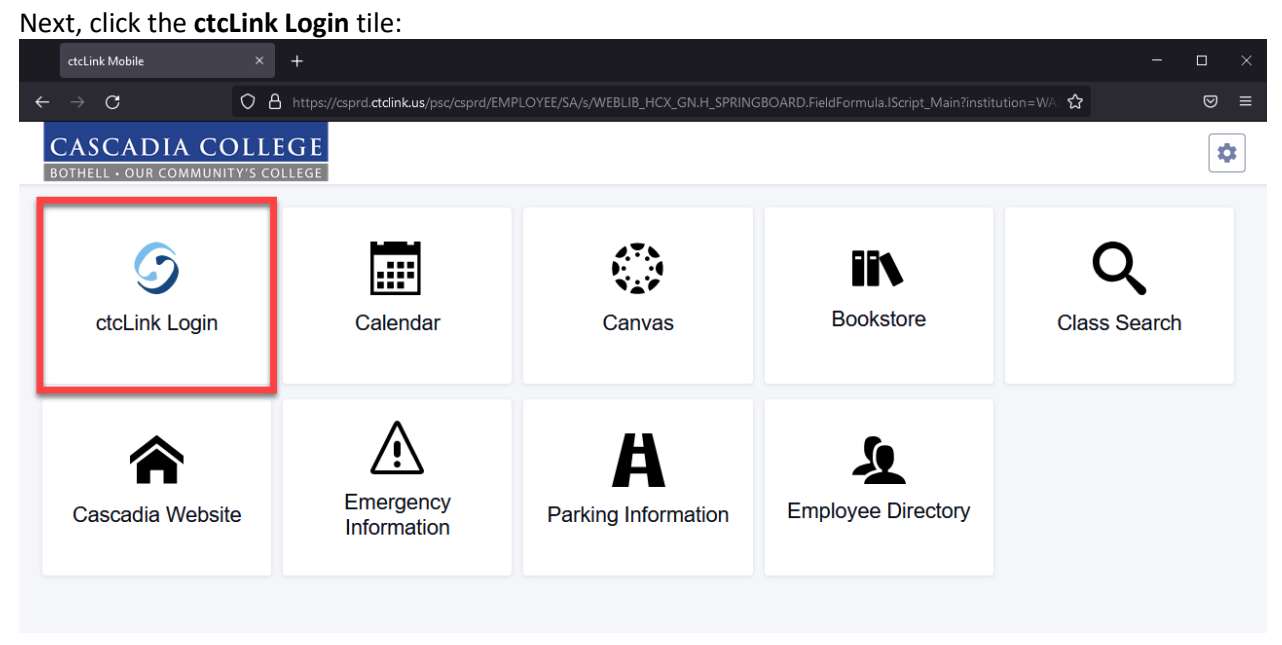

If you have never logged into ctcLink before, make sure to activate your account. See <u>Cascadia's ctcLink</u> page for information on how to **Activate your Account.** Otherwise, enter your ctcLink ID and click **Next**.

| Connecting to OctcLink<br>Sign-in with your ctcLink account to access ctcLink |
|-------------------------------------------------------------------------------|
| <b>SctcLink</b>                                                               |
| Washington State Community and<br>Technical Colleges<br>ctcLink ID            |
| Next                                                                          |
| Password Help                                                                 |
| How to Enable Screen Reader Mode                                              |
| Activate Your Account                                                         |

Please enter your password followed by the **Verify** button. If this is your first log in, you may be asked to set up additional authentication.

| Sete       | Link            |
|------------|-----------------|
| **         | **              |
| Enter Your | Password        |
| Password   |                 |
| •••••      | •               |
| Ve         | rify            |
|            | Back to sign in |

## Click on Class Search

After logging in, click on Class Search

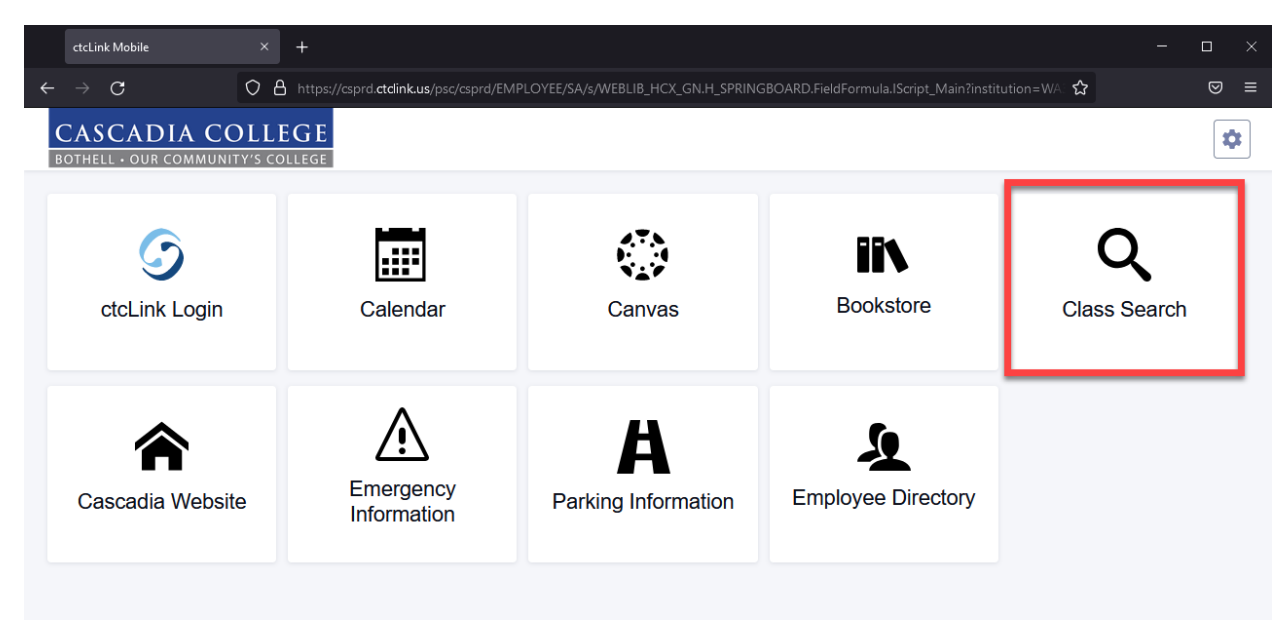

## Select Term

Next, select the term for which you want to register. In the example below, Fall 2021 is chosen.

| Class Search                   |                |             |    |         |
|--------------------------------|----------------|-------------|----|---------|
| Select all the required (*) se | arch criteria. |             |    |         |
| Term: *<br>FALL 2021           | ~              | Acad Group  | ~  | Keyword |
| Search                         |                | Reset Filte | rs |         |
|                                |                |             |    |         |

#### Enter Search Criteria

Click **Academic Group** to open a drop-down menu of available subjects such as English, Math, or College Success. Click on an item from the drop-down menu, for example **COLL – College Strategies**.

| Class Search                       |           |                                                                                                    |   |                     |                      |
|------------------------------------|-----------|----------------------------------------------------------------------------------------------------|---|---------------------|----------------------|
| Select all the required (*) search | criteria. |                                                                                                    |   |                     |                      |
| Term:*<br>FALL 2021                | ~         | cad Group:                                                                                                    | ^ | Keyword             | More Filters 1       |
| Search                             |           | BIOL- Biology<br>BIT- Business Information Tech<br>BUS- Business<br>CACF- College Career Foundatio<br>CHEM- Chemistry<br>CMST- Communication Studies<br>COLL- College Strategies<br>ECON- Economics<br>ENGL- English<br>ENGR- English<br>ENGR- Engineering<br>ENVS- Environmental Science<br>ETSP- Environ Tech & Sust Prac |   |                     |                      |
|                                    |           |                                                                                                    |   | Select search crite | ria to view classes. |

Once you have selected an Academic Group from the drop-down menu it will appear in the box. Click the **Search** button to see results.

| Class Search                               |                                           |           |
|--------------------------------------------|-------------------------------------------|-----------|
| Select all the required (*) search criteri |                                           |           |
| Term: •<br>FALL 2021                       | Acad Group: X<br>COLL- College Strategies | ✓ Keyword |
| Search                                     | Reset Filters                             |           |
|                                            | -                                         |           |

#### View Search Results

The example below shows search results for COLL101 – College Success.

Note the class status.

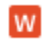

A red W means the section is <u>full</u> with a <u>waitlist</u>

0 A purple O means <u>no open</u> seats remain

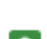

A green O indicates a section with open seats that are available

Note that the Instruction Mode for some sections in the example below are online while others are hybrid. See What Does Instruction Mode Mean for more information.

| College Strategies   COLL 101 |                  |             |          |              |               |                 |       |                                          |                  |   |  |
|-------------------------------|------------------|-------------|----------|--------------|---------------|-----------------|-------|------------------------------------------|------------------|---|--|
| SECTION                       | TOPIC DAY:       | S START     | END      | ROOM         | DATE S        | INSTRUCTOR      | UNITS | STATUS                                   | INSTRUCTION MODE |   |  |
| > 01-LEC (2522)               | - MoV            | Ve 9:00 am  | 10:00 am | Online Class | 09/29 - 12/16 | Dianne Fruit    | 5     | <ul><li>₩ 27/30</li><li>0 0/31</li></ul> | On-line          | : |  |
| > HILB-LEC (2534)             | This section Mo  | 3:30 pm     | 5:35 pm  | -            | 09/29 - 12/16 | Kevin Joyce     | 5     | ₩ 29/30<br>• 0/24                        | Hybrid           | : |  |
| > ILC-LEC (2535)              | This section MoV | Ve 11:00 am | 12:30 pm | Online Class | 09/29 - 12/16 | Denise Michaels | 5     | 0 22/33                                  | On-line          | : |  |

#### Additional Ways to Search

Click More Filters to show additional search criteria such as Instruction Mode, Course Attributes, or Show Open Classes Only.

| Class Search                                 | -               |         |                |  |
|----------------------------------------------|-----------------|---------|----------------|--|
| Select all the required (*) search criteria. |                 |         |                |  |
| Term:*<br>FALL 2021                          | Acad Group: X ✓ | Keyword | More Filters 2 |  |
| Search                                       | Reset Filters   | ]       |                |  |
|                                              |                 |         |                |  |

To search classes by distribution requirements, first enable **Cascadia Defined Attributes** in the Course Attribute box. Select Cascadia Defined Attributes by the :

| FALL 2021              | ~ | Acad Group:<br>COLL- College Strategies      | × ~ | Keyword                |
|------------------------|---|----------------------------------------------|-----|------------------------|
| Instruction Mode       | ~ | Cours e Attribute:<br>Cascadia Defined Attri | × ^ | Course Attribute Value |
| End Time               | ~ | Bates Attributes                             | ^   |                        |
|                        |   | Bellevue Defined Attributes                  |     |                        |
| Show Open Classes Only |   | Big Bend Defined Attributes                  |     |                        |
| Search                 |   | Cascadia Defined Attributes                  | -   |                        |
|                        |   | Central Seattle Attributes                   |     |                        |
|                        |   | Centralia Defined Attribute                  |     |                        |
|                        |   | Clover Park Attribute                        |     |                        |
|                        |   | Columbia Basin Attributes                    |     |                        |

## **Class Search**

Next, select the desired distribution requirement(s) in the **Course Attribute Value** box and click the Search button to generate results.

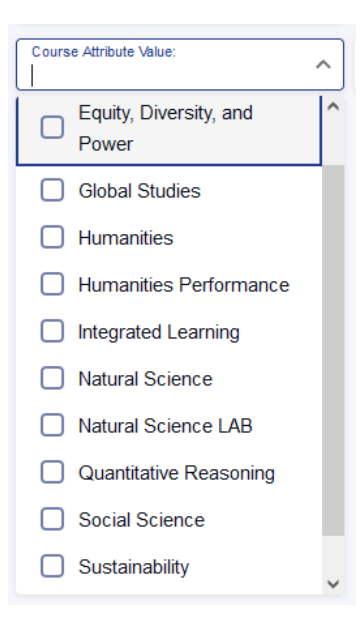

## Does My Course Meet In-Person, On-Campus?

If the Instruction Mode for a course is **Hybrid** or **Web-Enhanced**, the course will require <u>in-person</u>, <u>on-campus</u> class meetings. If desired, use the Instruction Mode filter when searching for classes. See <u>Additional Ways to Search</u> for more information.

| Business Precalculus   MATH 147 |               |       |      |          |         |                      |               |                   |       |         |                  |   |
|---------------------------------|---------------|-------|------|----------|---------|----------------------|---------------|-------------------|-------|---------|------------------|---|
|                                 | SECTION       | TOPIC | DAYS | START    | END     | ROOM                 | DATES         | INSTRUCTOR        | UNITS | STATUS  | INSTRUCTION MODE |   |
| >                               | 01-LEC (2629) |       | TuTh | 11:00 am | 1:05 pm | CC3-221 General Clas | 09/29 - 12/16 | Margaret Michalek | 5     | o 15/33 | Web Enhanced     | : |
| >                               | H1-LEC (2630) | -     | We   | 1:15 pm  | 3:20 pm | CC1-202 General Clas | 09/29 - 12/16 | Sharon Saxton     | 5     | 0 15/33 | Hybrid           | : |

## Where Does My Course Meet?

For classes that meet on campus (web-enhanced or hybrid) the **Room** listing in the class schedule will show a specific room. In cases where the room has <u>not yet been assigned</u> it will show a dash (-).

In the example below, both sections meet on campus, one is not yet assigned to a room; the other meets in CC1-250.

| SECTION         TOPIC         DAYS         START         END         ROOM         DATES         IN STRUCTOR         UNITS         STATUS         IN STRUCTION MODE           > HILB-LEC (2534)         This section Mo         3:30 pm         5:35 pm         -         09/29 - 12/16         Kevin Joyce         5         \$29/30         Hybrid         :           > H1-LEC (8004)         -         Tu         3:30 pm         5:35 pm         CC1-250 General         09/29 - 12/16         Anne Tuominen         5         \$29/30         Hybrid         : | Co | College Strategies   COLL 101 |              |      |         |         |                 |               |               |        |                   |                  |   |
|----------------------------------------------------------------------------------------------------|----|-------------------------------|--------------|------|---------|---------|-----------------|---------------|---------------|--------|-------------------|------------------|---|
| > HILB-LEC (2534)       This section Mo       3.30 pm       5.35 pm       -       09/29 - 12/16       Kevin Joyce       5       100 / 29/30       Hybrid         > H1-LEC (8004)       -       Tu       3.30 pm       5.35 pm       CC1-250 General       09/29 - 12/16       Anne Tuominen       5       100 / 29/30       Hybrid       Hybrid                                                                                                    |    | SECTION                       | ТОРІС        | DAYS | START   | END     | ROOM            | DATE S        | INSTRUCTOR    | UNIT S | STATUS            | INSTRUCTION MODE |   |
| > H1-LEC (8004)         -         Tu         3:30 pm         5:35 pm         CC1-250 General         09/29 - 12/16         Anne Tuominen         5         10         0/31         Hybrid                                                                                                    | >  | HILB-LEC (2534)               | This section | Мо   | 3:30 pm | 5:35 pm | •               | 09/29 - 12/16 | Kevin Joyce   | 5      | ₩ 29/30<br>○ 0/24 | Hybrid           | : |
|                                                                                                    | ;  | H1-LEC (8004)                 | -            | Ти   | 3:30 pm | 5:35 pm | CC1-250 General | 09/29 - 12/16 | Anne Tuominen | 5      | W 28/30<br>O 0/31 | Hybrid           | : |

When the Room listing shows *Online Class* the course component does <u>not</u> require a student to come to campus unless otherwise indicated in the class notes. **Note:** Classes may have <u>multiple</u> components, so do check each listed component.

## When Does My Course Meet?

A class with synchronous meeting times will list the days, start, and end times. A class <u>without</u> synchronous meeting times will show the Days as "OL" for *online* and will show a dash (-) for the *start* and *end* times.

In the example below note that both sections are Online Classes. The first listing shows that the course meets Monday (Mo) and Wednesday (We) from 9am to 10am online. The second listing does <u>not meet</u> <u>synchronously</u>, so the *Days* listing shows "OL" and the *Start* and *End times* show a dash (-).

| College Strategies   COLL 101 |       |      |         |          |              |               |               |        |                   |                  |  |
|-------------------------------|-------|------|---------|----------|--------------|---------------|---------------|--------|-------------------|------------------|--|
| SECTION                       | TOPIC | DAYS | START   | END      | ROOM         | DATES         | INSTRUCTOR    | UNIT S | STATUS            | INSTRUCTION MODE |  |
| > 01-LEC (2522)               |       | MoWe | 9:00 am | 10:00 am | Online Class | 09/29 - 12/16 | Dianne Fruit  | 5      | 27/30<br>0 0/31   | On-line          |  |
| > 06-LEC (2527)               | -     | OL   |         |          | Online Class | 09/29 - 12/16 | Debra Waddell | 5      | ₩ 29/30<br>○ 0/33 | On-line          |  |

**Courses can have multiple components, so check them all!** (See also Course Components) The example below shows a BIOL&211 section that requires careful attention to the Days, Start, End, and Room listings. It meets in-person and online, hence the Hybrid instruction mode. The first row shows that the course meets Tuesdays (Tu) from 8:45am to 10:50am, but the room has not yet been assigned (notice the dash). The second row shows that the class meets Thursdays (Th) from 8:45am to 10:50am online, and the third row shows that the class has labs that meet Fridays (Fr) from 8am to 9:40am on campus in Room 331-331. All class meetings are required.

Majors Cellular | BIOL& 211

| SECTION                               | TOPIC | DAYS | START   | END      | ROOM               | DATE S        | INSTRUCTOR        | UNIT S | STATUS                               | INSTRUCTION MODE |   |
|---------------------------------------|-------|------|---------|----------|--------------------|---------------|-------------------|--------|--------------------------------------|------------------|---|
| N H1 LEC (2720)                       |       | Tu   | 8:45 am | 10:50 am | -                  | 09/29 - 12/16 | Christopher Irons | 6      | <b>W</b> 30/30                       | Hybrid           | : |
| · · · · · · · · · · · · · · · · · · · |       | Th   | 8:45 am | 10:50 am | Online Class       | 09/29 - 12/16 | official photos   | 0      | 0/24                                 | nyona            | • |
| > H1L-LAB (2724)                      | -     | Fr   | 8:00 am | 9:40 am  | CC1-331 Science L. | 09/29 - 12/16 | Christopher Irons | 0      | <ul><li>30/30</li><li>0/24</li></ul> | Hybrid           | : |

## How Do I find Detailed Information about My Course?

Click the course listing in the schedule to reveal further details. *Carefully* read **Class Notes** and **Components** information. These areas may contain important information, including details on required technology for test proctoring or required lab components that are not immediately apparent.

| ✓ H1-LEC (2720) -                                             | Tu 8:4<br>Th 8:4                                                                                                    | 5 am 10:50 am<br>5 am 10:50 am                                                                                                    | -<br>Online Class                                                                                                    | 09/29 - 12/16<br>09/29 - 12/16 | Christopher Irons | 6 👿 30/30<br>© 0/24                   | 1     | Hybrid    |
|---------------------------------------------------------------|----------------------------------------------------------------------------------------------------|----------------------------------------------------------------------------------------------------|----------------------------------------------------------------------------------------------------|--------------------------------|-------------------|---------------------------------------|-------|-----------|
| INFORMATION                                                   |                                                                                                    |                                                                                                    |                                                                                                    | DETAILS                        |                   |                                       |       | _         |
| Class Number:                                                 | 2720                                                                                                    |                                                                                                    |                                                                                                    | Instructor:                    | Christopher       | Irons, Christopher Irons              |       |           |
| Career:                                                       | Undergraduate                                                                                                    |                                                                                                    |                                                                                                    | Dates:                         | 09/29/2021        | - 12/16/2021, 09/29/2021 - 12/16/2021 |       |           |
| Session:                                                      | Regular Academic Session                                                                                                    |                                                                                                    |                                                                                                    | Meets:                         | Th 8:45am         | - 10:50am, Tu 8:45am - 10:50am        |       |           |
| Units:                                                        | 6 units                                                                                                    |                                                                                                    |                                                                                                    | Instruction Mode:              | Hybrid            |                                       |       |           |
| Grading:                                                      | Graded                                                                                                    |                                                                                                    |                                                                                                    | Room:                          | Online Clas       | S, -                                  |       |           |
| Description:                                                  | NSL- This course is designed for b                                                                                                    | biology and related science m                                                                                                    | ajors and enables                                                                                                    | Location:                      | Cascadia C        | College Main Campus                   |       |           |
| Enrollment Requirements:<br>Class Attributes:<br>Class Notes: | suberns to gain deeph knowedgy<br>of biology and basic biological prin<br>cell structure and function, energy<br>molecular genetics. (LAB)<br>Completion of CHEM&121 or CHE<br>enrollment in CHEM&151.<br>Meets Natural Science LAB Requi<br>"This hybrid section will meet in pr<br>synchronous online Thursdays (lec<br>information."<br>For Fall quarter, this section carrie<br>the usage and support of cloud-ba | or one process or science, m<br>cipies. Principles include the<br>transformation, cell division,<br>M&161 with a grade of 2.0 or<br>nt (NS)<br>rement (NSL)<br>arson Tuesdays (lectures) an<br>ctures). See Class Details for<br>es an additional \$15.00 learnin<br>sed or online tools. | Intellision and the second second sec | Components:                    | Laboratory I      | Required, Lecture Required            |       |           |
| SIMILAR CLASSES                                               |                                                                                                    |                                                                                                    |                                                                                                    | TEXTBOOKS                      |                   |                                       |       |           |
| BIOL& 211 (2718)<br>MoWe 11:00 am - 1:05 pm                   | BIOL& 211 (2719)<br>MoWe 3:30 pm - 5:35 pm                                                                                                    | BIOL& 211 (2721)<br>Th 11:00 am - 1:05 pm<br>Tu 11:00 am - 1:05 pm                                                                                                    |                                                                                                    |                                |                   |                                       |       |           |
| AVAILABILITY                                                  |                                                                                                    |                                                                                                    |                                                                                                    |                                |                   |                                       |       |           |
| Status:                                                       | Wait List                                                                                                    |                                                                                                    |                                                                                                    |                                |                   |                                       |       |           |
| Seats Open:                                                   | 0/24                                                                                                    |                                                                                                    |                                                                                                    |                                |                   |                                       |       |           |
| Wait List Open:                                               | 30/30                                                                                                    |                                                                                                    |                                                                                                    |                                |                   |                                       |       |           |
|                                                               |                                                                                                    |                                                                                                    |                                                                                                    |                                |                   |                                       | Share | Add To PI |

## What is Special about Labs?

In a few words, <u>course components</u> and <u>meeting patterns</u>.

#### **Course Components**

Courses with labs (either science labs or performance labs, like Art or Drama) have both a lecture and a lab component listed in the class schedule. When there is a lab, both components are mandatory.

Below is a good example of a course with a required lecture and lab. The lecture is indicated by the "LEC" Section code, and the Lab is indicated by the "LAB" Section code. The lecture and lab each have days/time listed for class sessions, indicating both have scheduled class meetings. The lecture and lab can meet in different locations; however, in the listing below they are both online. The lab listing will immediately follow the lecture listing in the class search results. If you are unsure about whether there is a required lab, click on the class to expand the listing and <u>carefully read the class notes</u>. See <u>How do I</u> <u>Find Detailed Information about My Course?</u> for further information.

| Introduction to Chemistry   CHEM& 121 |       |      |          |          |              |               |               |       |         |                  |  |
|---------------------------------------|-------|------|----------|----------|--------------|---------------|---------------|-------|---------|------------------|--|
| SECTION                               | TOPIC | DAYS | START    | END      | ROOM         | DATES         | INSTRUCTOR    | UNITS | STATUS  | INSTRUCTION MODE |  |
| > OL1-LEC (31265)                     | -     | TuTh | 9:00 am  | 10:40 am | Online Class | 09/29 - 12/16 | Jeff Stephens | 5     | 0 21/24 | On-line .        |  |
| > OL1L-LAB (31266)                    |       | Fr   | 11:00 am | 12:50 pm | Online Class | 09/29 - 12/16 | Jeff Stephens | 0     | 0 21/24 | On-line          |  |

#### Lab Meeting Patterns

During the pandemic, lab sections have enacted strict safety requirements, and many have special meeting patterns. Class Notes in the schedule indicate important information about meeting patterns. Please also see the following links for detailed information about lab meetings and lab kits.

- Fall 2021 Lab Meetings
- Winter 2022 Lab Meetings

# Does My Course Require Test Proctoring or Technology?

The *Class Notes* section indicates if a course requires proctored exams using Honorlock. Honorlock may require downloading free software for identification verification or facial recognition.

Below is an example showing requirements for online test proctoring.

Class Notes:

This section will have mandatory proctored exams using Honorlock which may require downloading free software for identification verification or facial recognition.

<u>When Honorlock is required</u>, students will need access to a computer with stable internet access, including the Chrome web browser and a webcam. Information Services at Cascadia is able to offer students the opportunity to request laptops and other technology that they need in order to complete their classes. To request to borrow equipment, please visit <u>The Information Services Help Desk</u> and visit the Student Help Desk Portal to see what is available, or call 425.352.8228. For further information about Honorlock see Cascadia's page on <u>Honorlock Student FAQs</u>.